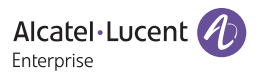

## Kurzanleitung M5

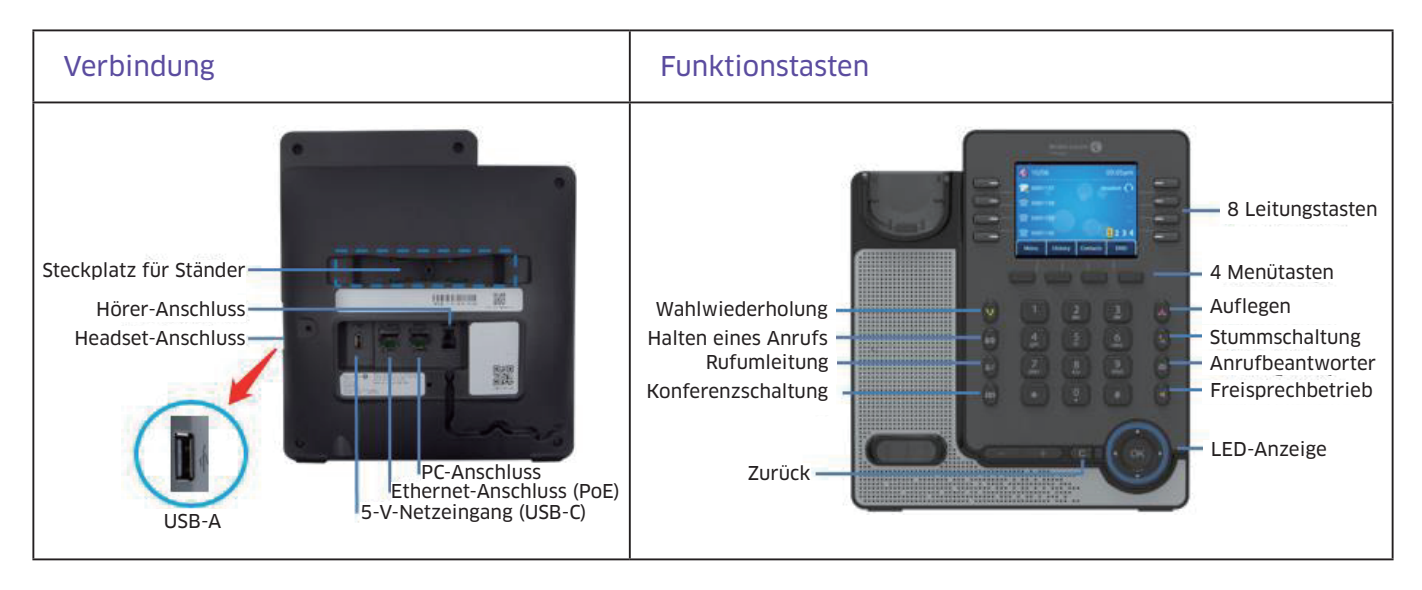

## 1. Konfigurieren des Netzwerks

Ändern der Sprache: Englisch ist dabei stets die standardmäßig eingestellte Sprache. Menü––Grundeinstellungen–– Sprache; Wählen Sie die gewünschte Sprache.

Dem Telefon wird standardmäßig eine dynamische IP-Adresse zugeteilt. Möchten Sie eine statische IP-Adresse festlegen, müssen Sie die statische IP-Konfiguration auswählen und entsprechend anpassen.

**Anpassen der statischen IP-Konfiguration:** Menü––Erweiterte Einstell. (Standardpasswort: 123456)––Netzwerk––IP-Konfig.–– IPv4-Einstellungen––IPv4-Modus (wählen Sie "Statisch"); Passen Sie anschließend die Netzwerkkonfiguration entsprechend an.

## 2. Konfigurieren des Kontos

Sie können Ihr Konto entweder über die GUI (Grafische Benutzeroberfläche) Ihres Telefons oder über die Web-UI (Benutzeroberfläche des Webbrowsers) konfigurieren. Nachstehend ist die Konfiguration über den Webbrowser beschrieben: Schritt 1: Drücken Sie die OK-Taste auf dem Telefon, um die IP-Adresse zu erhalten;

Schritt 2: Geben Sie dann "https://IP-Adresse des Telefons" in die Adressleiste Ihres Browsers ein. Der standardmäßig für die Anmeldung als Administrator festgelegte Benutzername ist "admin" und das dazugehörige Passwort lautet "123456"; Schritt 3: Konfigurieren Sie nun Ihr Konto (Beschreibungen der einzelnen Felder finden Sie in der folgenden Abbildung);

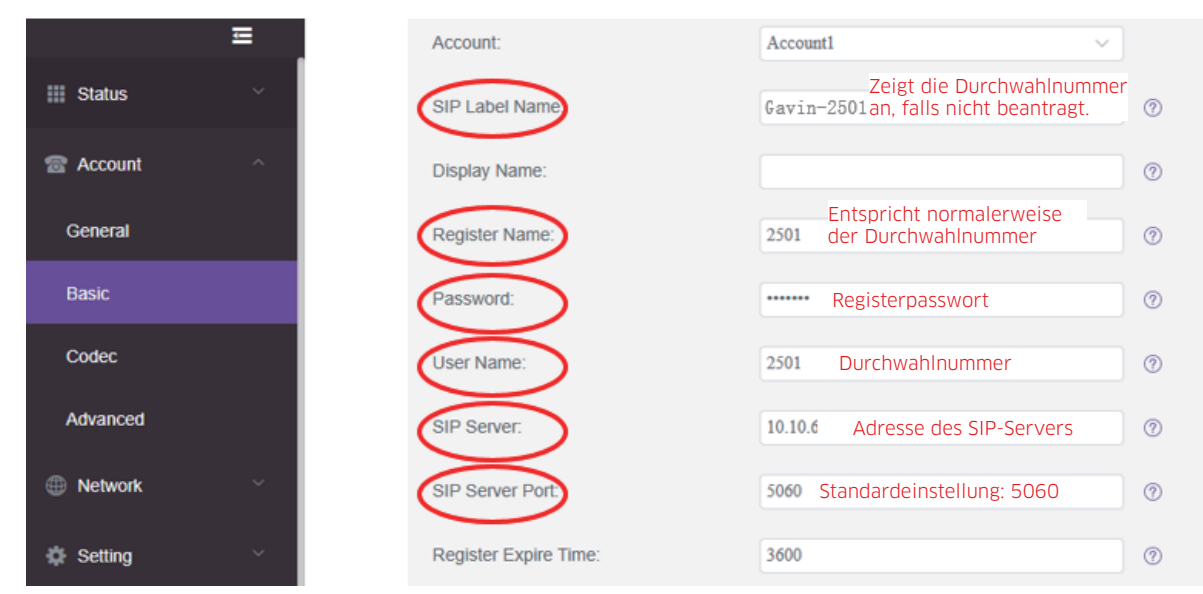

Schritt 4: Nach erfolgreicher Registrierung wird Ihnen der Kontostatus "Registriert" angezeigt.